## MANUAL DE CAMBIO DE CLAVES PARA ARCHIVOS PFX.

|                              | Generale      | es               |                     |
|------------------------------|---------------|------------------|---------------------|
| Propietario del<br>Documento | Carlos Torres | Clasificación    | Información Pública |
| Aprobado por:                | Carlos Torres | Fecha aprobación |                     |

| Historial de Versiones |            |               |                    |  |  |  |
|------------------------|------------|---------------|--------------------|--|--|--|
| Versión                | Fecha      | Autor         | Resumen de Cambios |  |  |  |
| 1.0                    | 01/04/2017 | Carlos Torres | Documento Inicial  |  |  |  |

## 1.- Ubicar el archivo .p12 que se descargó el día de la instalación

| 🔊 cert_2017.pfx              | 9 KB | Personal Informati | 29/03/2017 11 |
|------------------------------|------|--------------------|---------------|
| Dert_Rgodoy_2017.pfx         | 6 KB | Personal Informati | 18/07/2017 06 |
| dzNPQmFkUWhXTFVqT1A2dA==.p12 | 5 KB | Personal Informati | 15/06/2017 12 |

2.- Click derecho sobre el archivo y seleccionar la opc. "Instalar PFX"

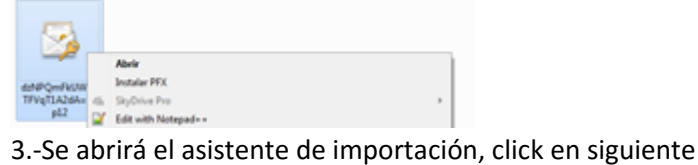

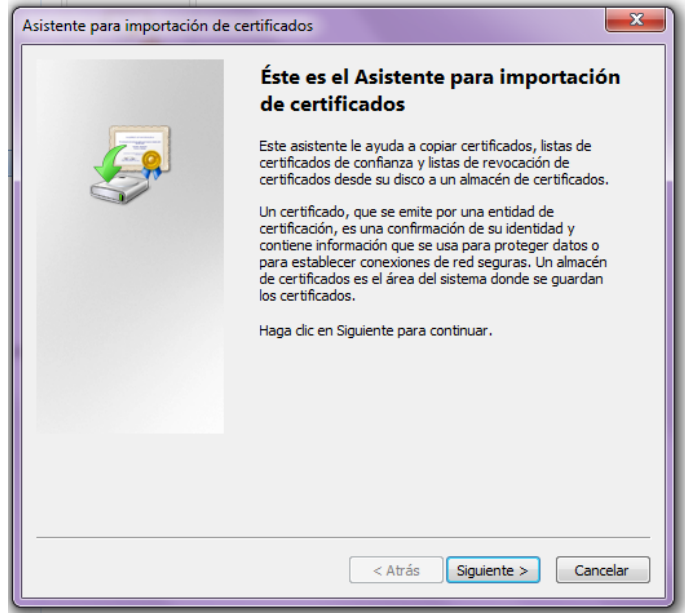

4.- Dejar la ruta de ubicación por defecto, click en siguiente

| Asistente para importación de certificados                                                                       |  |  |  |
|----------------------------------------------------------------------------------------------------|--|--|--|
| Archivo para importar                                                                                            |  |  |  |
| Especifique el archivo que desea importar.                                                                       |  |  |  |
|                                                                                                    |  |  |  |
| Nombre de archivo:                                                                                               |  |  |  |
| C:\Users\USER\Videos\dzNPQmFkUWhXTFVqT1A2dA==.p12                                                                |  |  |  |
|                                                                                                    |  |  |  |
| Nota: se puede almacenar más de un certificado en un mismo archivo en los siguientes<br>formatos:                |  |  |  |
| Intercambio de información personal: PKCS #12 (.PFX,.P12)                                                        |  |  |  |
| Estándar de sintaxis de cifrado de mensajes: certificados PKCS #7 (.P7B)                                         |  |  |  |
| Almacén de certificados en serie de Microsoft (.SST)                                                             |  |  |  |
|                                                                                                    |  |  |  |
|                                                                                                    |  |  |  |
|                                                                                                    |  |  |  |
|                                                                                                    |  |  |  |
| Mas información acerca de los <u>formatos de archivo de certificado</u>                                          |  |  |  |
| and the second second second second second second second second second second second second second second second |  |  |  |
|                                                                                                    |  |  |  |
| < Atrás Siguiente > Cancelar                                                                                     |  |  |  |

5.-Colocar el PIN que envió AC Camerfima el día de la instalación por correo electrónico (16 caracteres) y activar la segunda y tercera casilla. Click en siguiente

| Asistente para importación de certificados                                                                                                    |
|----------------------------------------------------------------------------------------------------|
| Contraseña<br>Para mantener la seguridad, la clave privada se protege con una contraseña.                                                           |
| Escriba la contraseña para la dave privada.                                                                                                    |
| Contraseña:                                                                                                    |
| ••••••                                                                                                    |
|                                                                                                    |
| Habilitar protección segura de clave privada. Si habilita esta opción, se le<br>avisará cada vez que la clave privada sea usada por una aplicación. |
| Marcar esta dave como exportable. Esto le permitirá hacer una copia de<br>seguridad de las daves o transportarlas en otro momento.                  |
| Induir todas las propiedades extendidas.                                                                                                    |
| Más información acerca de la <u>protección de claves privadas</u>                                                                                   |
| < Atrás Siguiente > Cancelar                                                                                                    |

6.- Dejar las opciones por defecto. Click en siguiente.

| sistente para importación de ce                          | ertificados 🦰                                                                       |
|----------------------------------------------------------|-------------------------------------------------------------------------------------|
| Almacén de certificados                                  |                                                                                     |
| Los almacenes de certificad<br>certificados.             | os son las áreas del sistema donde se guardan los                                   |
| Windows puede seleccionar<br>puede especificar una ubica | automáticamente un almacén de certificados; también se<br>ción para el certificado. |
| Seleccionar automátic<br>certificado                     | camente el almacén de certificados según el tipo de                                 |
| Colocar todos los cer                                    | tificados en el siguiente almacén                                                   |
| Almacén de certificad                                    | dos:                                                                                |
|                                                          | Examinar                                                                            |
|                                                          |                                                                                     |
|                                                          |                                                                                     |
|                                                          |                                                                                     |
|                                                          |                                                                                     |
|                                                          |                                                                                     |
|                                                          |                                                                                     |
| Más información acerca de los al                         | macenes de certificados                                                             |
|                                                          |                                                                                     |
|                                                          |                                                                                     |
|                                                          |                                                                                     |
|                                                          |                                                                                     |
|                                                          | < Atras   Siguiente > Cancelar                                                      |
|                                                          |                                                                                     |

7.- Click en finalizar

| Asistente para importación de o | certificados                                          | ×                   |
|---------------------------------|-------------------------------------------------------|---------------------|
|                                 | Finalización del Asistent<br>importación de certifica | e para<br>dos       |
|                                 | Se importará el certificado después de<br>Finalizar.  | hacer dic en        |
|                                 | Especificó la siguiente configuración:                | Dotorminado do fo   |
|                                 | Contenido                                             | PFX                 |
|                                 | Nombre de archivo                                     | C: \Users \USER \De |
|                                 | <                                                     | Þ                   |
|                                 |                                                       |                     |
|                                 | < Atrás Finali                                        | zar Cancelar        |

8.- Buscar en el menú inicio "mmc.exe"

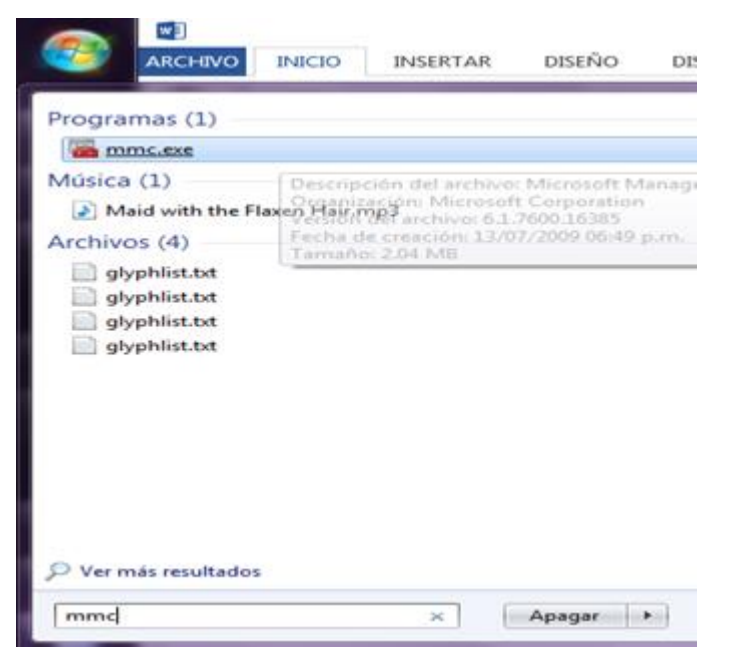

## 9.- Click en "Archivo" y seleccionar "Agregar o quitar complemento..."

| Nuevo                       | Ctrl+N    |                                              |                                 |
|-----------------------------|-----------|----------------------------------------------|---------------------------------|
| Abrie                       | Ctrl+O    |                                              | Acciones                        |
| Guardar                     | Ctri+S    | No hav elementos dissonibles en esta vista   | Raiz de consola                 |
| Guardar como                |           | The may submitted supportance of succession. | Acciones adicionales            |
| Agregar o quitar complement | to Ctrl+M |                                              | The Schweich of Carlos Schweich |
| Opciones                    |           |                                              |                                 |
| 1 C/\Windows\\certmgr.ms    | c         |                                              |                                 |
| 2 C:\Windows\\eventvwr.m    | 66        |                                              |                                 |
| 3 C/\Users\\certs.msc       |           |                                              |                                 |
| Salir                       |           |                                              |                                 |

## 10.- Seleccionar "Certificados" y click en "Agregar"

| Complementos disponibles:<br>Complemento<br>Administración de di<br>Administración de e<br>Administración de im<br>Administrador de au<br>Administrador de au<br>Administrador de dis<br>Carpeta<br>Carpeta<br>Carpetas compartidas<br>Carpetaos<br>Configuración del di<br>Configuración del di | Proveedor<br>Microsoft and<br>Microsoft Cor<br>Microsoft Cor<br>Microsoft Cor<br>Microsoft Cor<br>Microsoft Cor<br>Microsoft Cor<br>Microsoft Cor<br>Microsoft Cor<br>Microsoft Cor | * III | Agregar >        | Complementos seleccionados:              | Editar extensiones<br>Quitar<br>Subir<br>Bajar |
|----------------------------------------------------------------------------------------------------|----------------------------------------------------------------------------------------------------|-------|------------------|------------------------------------------|------------------------------------------------|
| Descripción:<br>El complemento Certificado:                                                                                                    | s permite examinar                                                                                                    | elo   | contenido de los | almacenes de certificados, un servicio ( | o un equipo.<br>Aceptar Cancelar               |

11.- Desplegar la lista "Certificados personales/ Personal/ Certificados" y ubicar el certificado del usuario, click derecho y seleccionar "Exportar"

| Raíz de consola                                                                                                    | Emitido para                              |                              | Emitido por                                                         |                                                                                            | Fecha de expir                         | Propósit                                                          |
|----------------------------------------------------------------------------------------------------|-------------------------------------------|------------------------------|---------------------------------------------------------------------|--------------------------------------------------------------------------------------------|----------------------------------------|-------------------------------------------------------------------|
| Certificados: usuario actual  Personal  Certificados                                                                                                    | GAC Camerfirma<br>Global Chambersign Root |                              | Global Chambersign Root<br>Global Chambersign Root<br>AC Camerfirma |                                                                                            | 14/11/2033<br>30/09/2037<br>04/12/2023 | <todos<br><todos<br><todos< th=""></todos<></todos<br></todos<br> |
| Entidades de certificació     Confianza empresarial     Entidades de certificació     Olivio de certificació                                                                                                    | ROSELW                                    | GODOY CORNEIO<br>Abrir       | Camer                                                               | firme Gestión Interna - 2013                                                               | 15/06/2019                             | Autenti                                                           |
| Objeto de usuano de Act     Objeto de usuano de Act     Editores de confianza     Certificados en los que n     Entidades de certificació     Objeto de confianza     Otras personas     Solicitudes de inscripciól     Raíces de confianza de ta |                                           | Cortar<br>Copiar<br>Eliminar |                                                                     | Abrir<br>Solicitar certificado con c<br>Renovar certificado con c<br>Operaciones avanzadas | lave nueva<br>lave nueva               |                                                                   |
|                                                                                                    |                                           | Propiedades                  | -                                                                   | Exportar                                                                                   |                                        |                                                                   |

12.-Se abrirá el asistente de exportación de certificados. Click en siguiente.

| ssistente para exportación de certificados |                                                                                                    |  |
|--------------------------------------------|----------------------------------------------------------------------------------------------------|--|
|                                            | <ul> <li>Éste es el Asistente para exportación<br/>de certificados</li> <li>Este asistente le ayuda a copiar certificados, listas de<br/>certificados de confianza y listas de revocaciones de<br/>certificados desde un almacén de certificados a su disco.</li> <li>Un certificado, que se emite por una entidad de<br/>certificación, es una confirmación de su identidad y<br/>contiene información que se usa para proteger datos o<br/>para establecer conexiones de red seguras. Un almacén<br/>de certificados.</li> <li>Haga clic en Siguiente para continuar.</li> </ul> |  |
|                                            | < Atrás Siguiente > Cancelar                                                                                                    |  |

13.-Seleccionar la primera opción "Exportar la clave privada". Click en siguiente.

| Asistente para exportación de certificados                                                                                                    |
|----------------------------------------------------------------------------------------------------|
| Exportar la clave privada<br>Puede elegir la exportación de la clave privada con el certificado.                                                                 |
| Las claves privadas se protegen con contraseñas. Si desea exportar la clave privada<br>con el certificado, debe escribir una contraseña en una página posterior. |
| ¿Desea exportar la clave privada con el certificado?                                                                                                    |
| <ul> <li>Exportar la clave privada</li> </ul>                                                                                                    |
| 🔘 No exportar la clave privada                                                                                                    |
| Más información acerca de la <u>exportación de claves privadas</u>                                                                                               |
| < Atrás Siguiente > Cancelar                                                                                                    |

14.- Seleccionar el primer y tercer recuadro

| Asistente para exportación de certificados                                                                   |
|----------------------------------------------------------------------------------------------------|
| Formato de archivo de exportación<br>Los certificados pueden ser exportados en diversos formatos de archivo. |
| Seleccione el formato que desea usar:                                                                        |
| DER binario codificado X.509 (.CER)                                                                          |
| 🔘 X.509 codificado base 64 (.CER)                                                                            |
| Estándar de sintaxis de cifrado de mensajes: certificados PKCS #7 (.P7B)                                     |
| Incluir todos los certificados en la ruta de acceso de certificación (si es posible)                         |
| Intercambio de información personal: PKCS #12 (.PFX)                                                         |
| ☑ Induir todos los certificados en la ruta de acceso de certificación (si es posible)                        |
| Eliminar la clave privada si la exportación es correcta                                                      |
| 🕼 Exportar todas las propiedades extendidas                                                                  |
| <ul> <li>Almacén de certificados en serie de Microsoft (.SST)</li> </ul>                                     |
| Más información acerca de los <u>formatos de archivo de certificado</u>                                      |
| < Atrás Siguiente > Cancelar                                                                                 |

15.- Colocar la nueva clave, la cual no tiene ninguna restricción pero se recomienda que tenga como mínimo 8 caracteres.

| stente para exportación de certificados                                                                  | ×        |
|----------------------------------------------------------------------------------------------------|----------|
| Contraseña<br>Para mantener la seguridad, debe proteger la clave privada por medio de una<br>contraseña. |          |
| Escriba y confirme una contraseña.                                                                       |          |
| Contraseña:                                                                                              |          |
| Escribir y confirmar contraseña (obligatorio):                                                           |          |
| •••••                                                                                                    |          |
|                                                                                                    |          |
|                                                                                                    |          |
|                                                                                                    |          |
|                                                                                                    |          |
|                                                                                                    |          |
|                                                                                                    |          |
| < <u>A</u> trás Siguien <u>t</u> e > C                                                                   | Cancelar |

16.- Seleccionar una ubicación y colocarle un nombre. Click en siguiente.

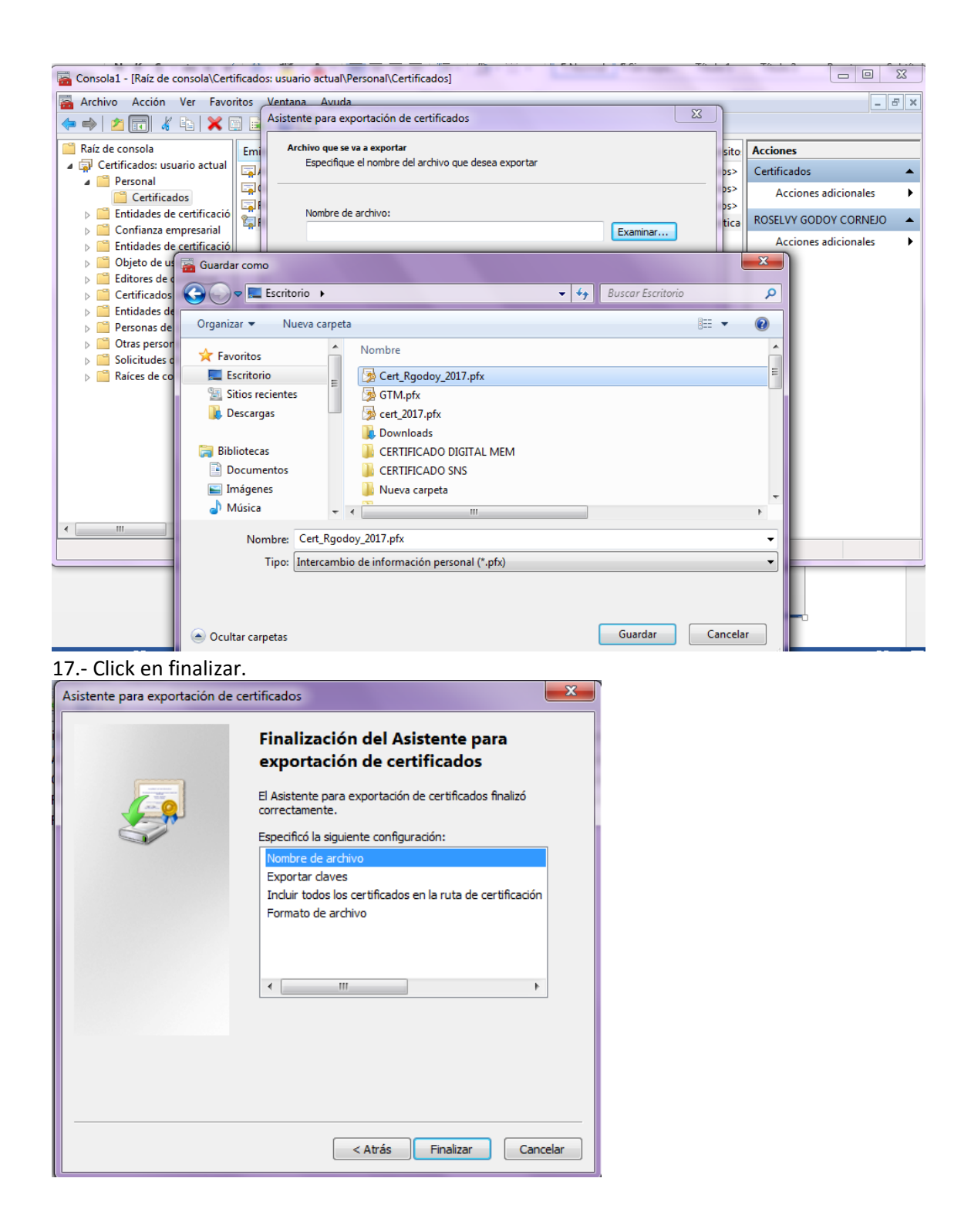